# How to Register for Access to Your Account on Fidelity NetBenefits®

If you have previously registered with Fidelity.com, NetBenefits®, or eWorkplace®, you do not need to register again. Use your existing username and password to access your account.

If you have not registered, please visit **NetBenefits.com/Emory**, and use the instructions below to help you setup your workplace savings account on NetBenefits.

| our Account<br>Ideally | Voernere t. Pesseord | e Teger - | Remember Me   Register   Next) | Nelp7   Security Notice |
|------------------------|----------------------|-----------|--------------------------------|-------------------------|
| 1 III                  | MORY EMORY           |           |                                | <b>G</b> Fidelity       |
|                        | Plans & Investments  | Resources | Contact Us                     | Meet with Us            |

#### New user registration

1

During the new user registration process, you may be asked to take an additional security step to help us authenticate your account.

#### 1 Verify your identity

Enter information in the following required fields:

• Your first and last name

- Your date of birth
- Last four digits of your Social Security number

Select the **Submit** button.

### 2 Set up your username

We require that you create a **unique username.** 

• Use 6–15 characters, including at least two letters

Select **Check Availability** to ensure the username is not already in use.

You may **not** use:

- Special characters or symbols
- Sequences (e.g., 12345 or 11111)
- Personal info (SSN, phone #, DOB)

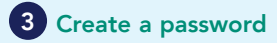

Your password protects your account from unauthorized users.

- Use 6–20 characters
- Letters are case sensitive
- You may **not** use:
- "#&\*<>{}'[]"
- Sequences (e.g., 12345 or 11111)
- Personal info (SSN, phone #, DOB)
- A password you've used before

After confirming your password, select Submit.

| t felds are req | ared.           |
|-----------------|-----------------|
|                 | First Lot       |
| Your Blame      |                 |
| ute of Birth    | Month + / /     |
|                 | Month-Ald/yryty |
| 4 Digits of     |                 |
| 554             |                 |

For illustrative purposes only.

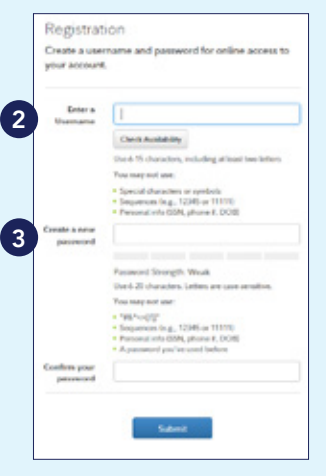

For illustrative purposes only.

## 4 Select a security question 4

If you ever forget your password, you can reset it after Fidelity verifies your identity using your new or updated security question and answer.

Pick a security question you can easily answer and enter your answer.

- Answers must be between 3 and 31 characters
- Answers are not case sensitive

#### Select Submit.

# 5 New user registration confirmed

You have successfully registered. If you have other accounts through **Fidelity.com**, NetBenefits, or eWorkplace, your new login information applies to these accounts, as well as to accessing your account by phone.

| to sateguard<br>security quos<br>confirm your | your accounts, we require you t<br>tion and answer. This will be use<br>identity. | o select a<br>ad to |
|-----------------------------------------------|-----------------------------------------------------------------------------------|---------------------|
| Security<br>Question                          | Select your question                                                              |                     |
| Your Answer                                   | Answers are not case-sensitive and must<br>3 and 31 characters, including spaces  | t be between        |

For illustrative purposes only.

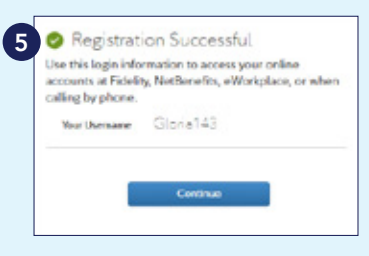

For illustrative purposes only.

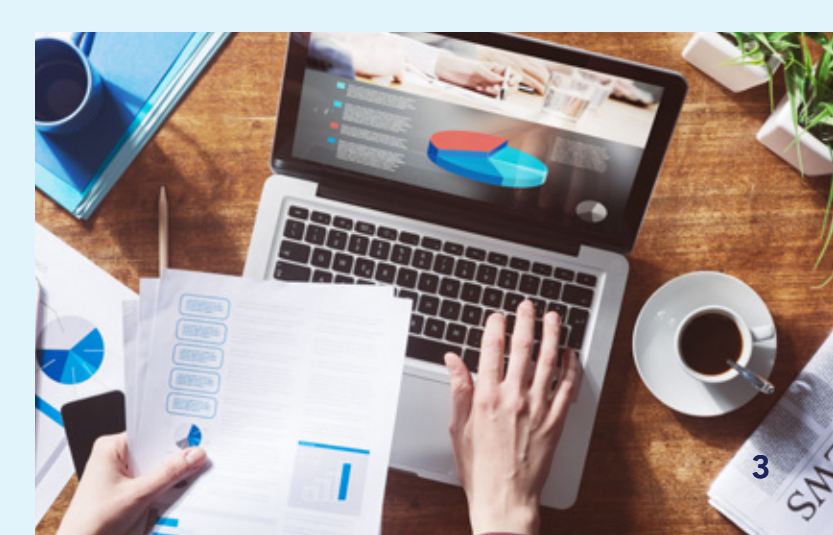